# MERCED COLLEGE PAYROLL OFFICE

# **DUE DATES FOR EMPLOYEES TURNING IN TIME SHEETS & PAY DATES**

#### Adjunct Faculty and Over Load

- Time sheets (if required per contract) due 1st of the month
- No grace period for Payroll to receive time sheet
- Employees paid on the 10th of the month

#### Adjunct Faculty and Over Load with Assignment Contracts

- No time sheet is required
- Employees paid on the 10th of the month
- Cancellation of class submit a time sheet for any hours that you worked by the 1st of the month

#### Adjunct Faculty and Over Load Substitute for Another Faculty

- Must turn in a time sheet by the 1st of the month
- Indicate the instructor's name and section that you substituted for on the time sheet
- Employees paid on the 10th of the month

#### Short-Term/Substitute

- Time sheet due 10th of the month
- A three (3) day grace period for Payroll to receive time sheet
- Employees paid on the last working day of that month

#### Federal Work Study and Non-Work Study Students

- Students enter their hours worked on Merced College WebAdvisor Time Entry
- Students must submit their hours to their supervisor by the 19th of the month
- Supervisors have until the 22nd to approve the hours
- Students paid on the 10th of the following month

#### **Contracted Employees**

- Administrators, Management Team, Faculty, Classified and Part-time Classified
- No time sheets are due
- Employees paid on the last working day of the month

# MC4ME EMPLOYEE INFORMATION

#### www.mccd.edu

v v

**STEP #1** Sign in to MC4ME portal **STEP #2** Select "WebAdvisor for Employees"

(located in lower right of page)

| ebAu visor               |       |
|--------------------------|-------|
|                          | () () |
| VebAdvise for Students   | ^     |
| VebAdvisor for Employees | ^     |

### STEP #3 Select "Employee Information"

|                          | 0 🖓 |
|--------------------------|-----|
| WebA visor for Students  | ^   |
| WebAd isor for Employees | ~   |
| User Acount              | ^   |
| Employee Information     | ~   |
| W-2 Statements           |     |

# **STEP #4** Select "View Pay Advices" (posted on payday) or, for W-2 statements, Select "W-2 Statements"

| Wet Advisor              |          |
|--------------------------|----------|
|                          | ()<br>() |
| Web dvisor for Students  | ^        |
| Web dvisor for Employees | *        |
| User Account             | ^        |
| En ee Profile            | ~        |
| W-2 S tements            |          |
| View Pay Advices         |          |
| Time Entry and Approval  | ^        |

**STEP #5** Select the pay period to review To print a copy: Click "Click here for PDF report" Click the printer icon For assistance contact: <u>helpdesk@mccd.edu</u>

CONTACTS

- Christine Stappenbeck, 384-6207, stappenbeck.c@mccd.edu
- Laurie Barney, 384-6208, barney.l@mccd.edu
- Meuy Saechao, 384-6215, saechao.m@mccd.ed

PAYROLL OFFICE

# **VP ADMINISTRATIVE SERVICES**

Joanne Schultz

# **DIRECTOR BUSINESS & FISCAL SERVICES**

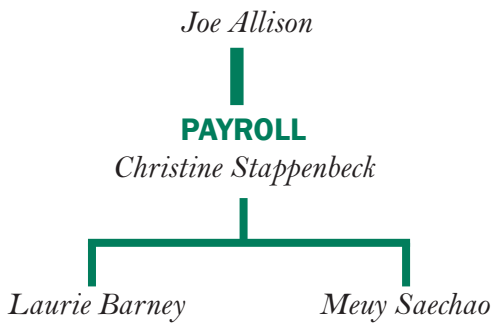

**PAYROLL HOURS:** 8 am to 5 pm